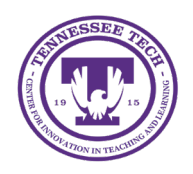

This document outlines how to use student view in a course.

## Student View

The Student View option is a tool that helps ensure the correct settings are applied while building a course. Once activated, instructors must manually exit Student View.

## Activate View as Banner\_Student

- 1. Click the **name** [1] in the top right corner.
- 2. Select View as Banner\_Student [2].

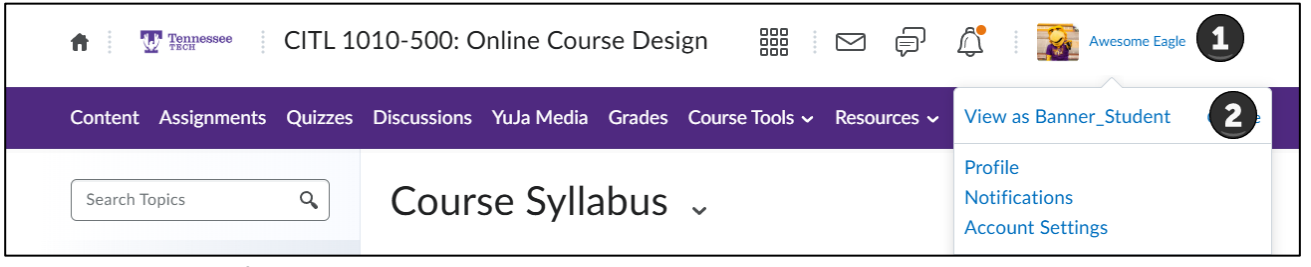

Figure: Click the Profile Name, then select View as Banner\_Student

3. The course page will refresh, and the view in the top right corner will now display "as Banner\_Student" under the username.

## **Cancel Student View**

- 1. Click the **name** [1] in the top right corner.
- 2. Click the x next to "View as Banner\_Student" [2].

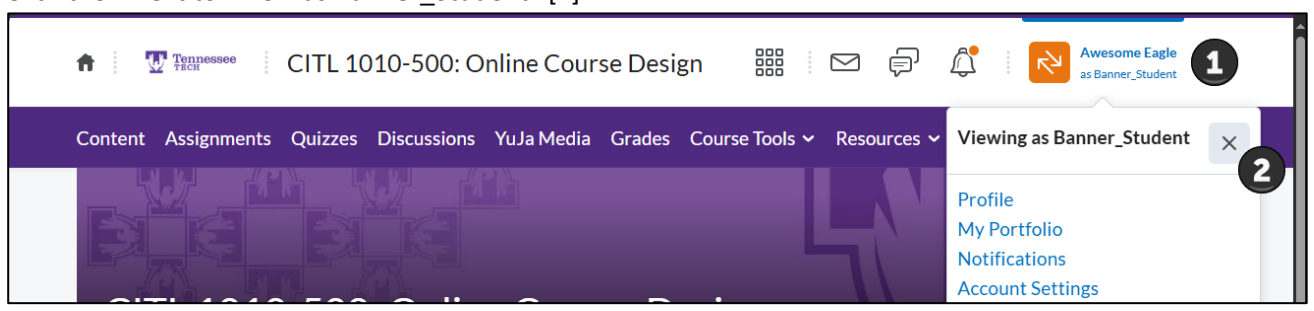

Figure: Close Student View

3. The course page will refresh, and the view in the top right corner will now display "as student" under the username.